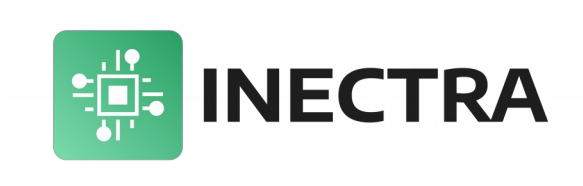

# **Green Pill**

## Отладочный модуль на базе микроконтроллера GD32F103CBT6

Пользовательский мануал

Версия документа: 1.0 Май 2022

#### Содержание

| 1. | Характеристики модуля                |
|----|--------------------------------------|
| 2. | Выбор режима загрузки программы      |
| 3. | Обновление прошивки через ST-LINK V2 |
| 4. | Обновление прошивки через USB        |
| 5. | Принципиальная схема модуля          |

#### 1. Характеристики модуля

- Микроконтроллер GD32F103CBT6 является полным аналогом популярного микроконтроллера STM32F103CBT6
- 128KE Flash
- 20КБ SRAM
- Тактовая частота микроконтроллера 72МГц
- MicroUSB порт
- Совместим по выводам с модулем BluePill

На рис. 1 представлено описание разъёмов и элементов платы.

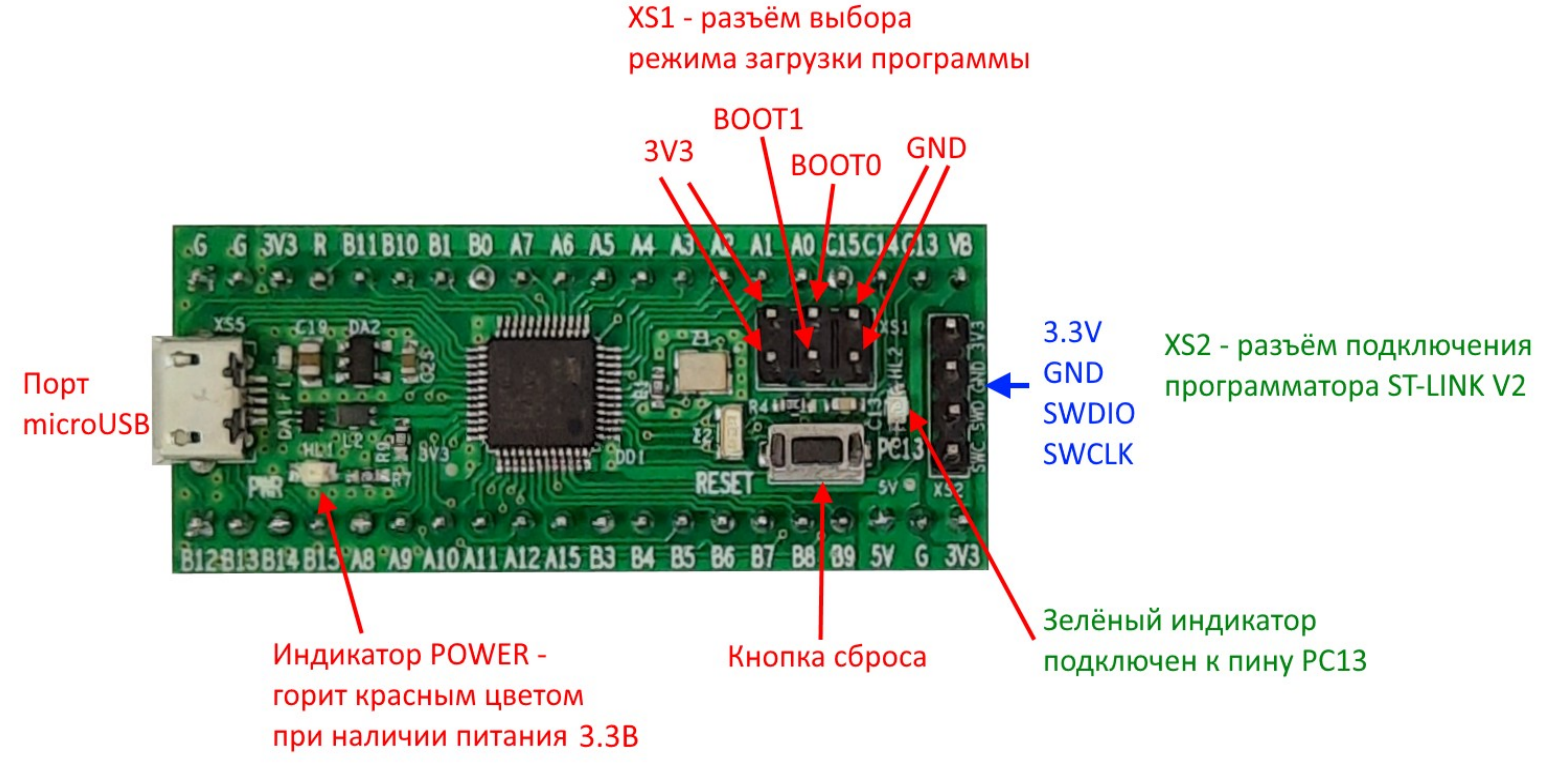

Рисунок 1: Описание разъёмов и элементов модуля

#### 2. Выбор режима загрузки программы

Выбор режима загрузки программы осуществляется установкой перемычек на разъём XS1 перед подачей питания. Верхний средний вывод разъёма подключен к пину ВООТ0, нижний средний — к пину ВООТ1 микроконтроллера. Два левых вывода разъёма подключены к питанию 3.3В, два правых вывода подключены к земле GND (см. рисунок 1).

Установкой перемычек выводы ВООТ0 и ВООТ1 «подтягиваются» либо к питанию (логическая 1), либо к земле (логический 0).

На рисунке 2 показаны возможные варианты загрузки программы в зависимости от напряжения на выводах ВООТ0/ВООТ1.

| BOOT mode selection pins |       |                   |                                                |  |
|--------------------------|-------|-------------------|------------------------------------------------|--|
| BOOT1                    | BOOT0 | Boot mode         | Aliasing                                       |  |
| x                        | 0     | Main Flash memory | Main Flash memory is selected as boot<br>space |  |
| 0                        | 1     | System memory     | System memory is selected as boot space        |  |
| 1                        | 1     | Embedded SRAM     | Embedded SRAM is selected as boot space        |  |

Рисунок 2: Настройка режима загрузки программы

Для запуска программы из встроенной Flash-памяти микроконтроллера установите перемычки на разъёме XS1, как указано на рисунке 3 (вывод ВООТО должен быть «притянут» к земле).

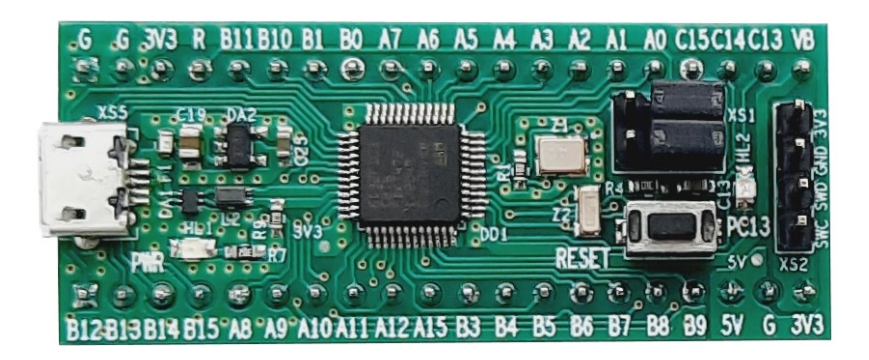

Рисунок 3: Настройка модуля на загрузку программы из Flash-памяти

#### 3. Обновление прошивки через ST-LINK V2

Для обновления прошивки модуля понадобится программа STM32CubeProgrammer.

Порядок обновления.

- Отключите питание модуля.
- Подключите программатор ST-LINK V2 к разъёму XS2 контроллера (см. рис. 4) и к USB-порту компьютера.
   Дождитесь установки драйверов программатора.
- В программе STM32CubeProgrammer нажмите кнопку Connect (в правом верхнем углу) программатор должен подключиться к контроллеру, отобразив статус Connected:

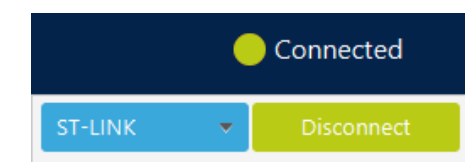

- Перейдите в раздел *Erasing & Programming*, нажав кнопку на панели слева:
- В поле *File path* укажите полный путь к bin-файлу с прошивкой.
- Установите галочку Verify programming.
- Стартовый адрес в поле Start addr... должен иметь значение **0x08000000**
- Нажмите кнопку Start Programm... для запуска процесса обновления.
- По завершении отсоедините программатор от контроллера. После подачи питания модуль загрузится с новой прошивкой.

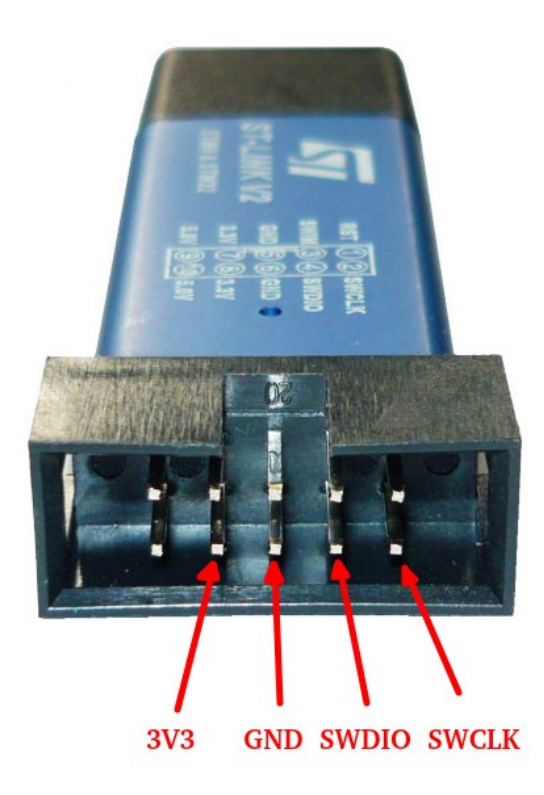

Рисунок 4: Подключение ST-LINK V2 к разъёму XS1 контроллера

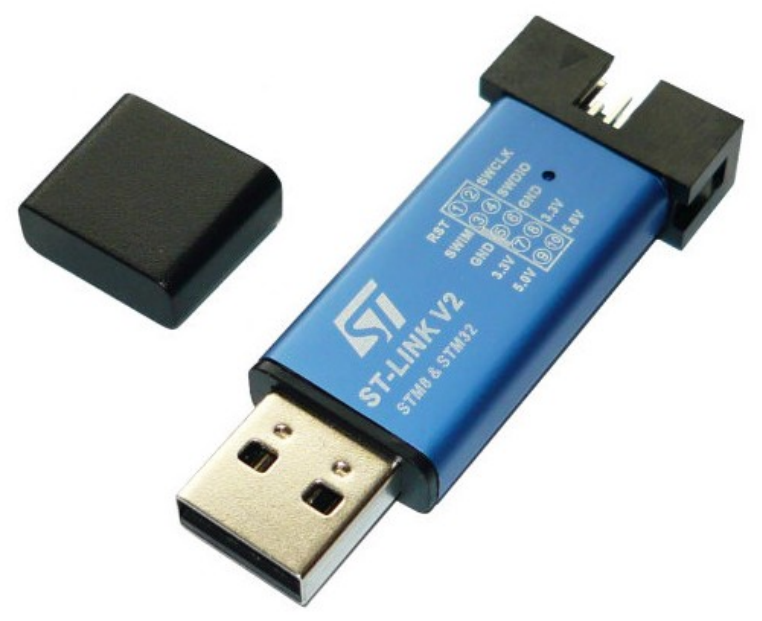

Рисунок 5: Программатор ST-LINK V2

#### 4. Обновление прошивки через USB

Чтобы иметь возможность обновлять прошивку модуля через USB, сначала необходимо по начальному адресу Flash-памяти микроконтроллера 0x08000000 записать специальный загрузчик (bootloader), воспользовавшись инструкцией из пункта 3. Вы можете скачать загрузчик по ссылке на нашем сайте: <u>http://www.inectra.ru/stm32f103\_usb\_bootloader.bin</u>

Загрузчик имеет два режима работы:

- Режим обновления прошивки
- Режим запуска пользовательской программы (нормальный режим)

По умолчанию загрузчик стартует в нормальном режиме, запуская программу пользователя.

Чтобы войти в режим обновления прошивки, необходимо перед подключением USB-кабеля (перед подачей питания) замкнуть вывод *B9* на общий провод *G*. В случае успешной активации режима, индикатор *PC13* будет непрерывно гореть, а компьютер определит модуль как съёмный USB-носитель.

**ВАЖНО!** Загрузчик записывает (а в нормальном режиме запускает) пользовательскую программу по адресу 0x08002400. Поэтому чтобы Ваша программа работала корректно, измените в ней базовый адрес (FLASH\_BASE) на **0x08002400**.

Для обновления прошивки воспользуйтесь инструкцией ниже (Вам понадобится программа Win32DiskImager или аналогичная RosalmageWriter):

- Предварительно скачайте и установите на свой компьютер программу **Win32DiskImager**.
- Отключите питание модуля. Замкните вывод *В9* на землю *G* и подключите USB.
- Оставляйте вывод В9 замкнутым на G до тех пор, пока на модуле не загорится зеленый индикатор РС13, сигнализирующий об успешном запуске загрузчика в режиме обновления прошивки и инициализации USBинтерфейса.
- Компьютер должен обнаружить модуль и определить его как съёмный USB-носитель (проигнорируйте предложение отформатировать устройство, делать это не нужно).
- Запустите программу Win32DiskImager. В поле *Image File* укажите путь к bin-файлу новой прошивки, в выплывающем списке *Device* укажите соответствующий Вашему модулю идентификатор устройства (рис. 6).
- Нажмите кнопку Write, примите предупреждение и дождитесь завершения обновления прошивки.
- Для запуска модуля с новой прошивкой просто переподключите USB-кабель.

| 👒 Win32 Disk Imager - 1.0                     | _ |         |  |  |
|-----------------------------------------------|---|---------|--|--|
| Image File                                    |   | Device  |  |  |
| D:/Downloads/GreenPill_firmware/greenpill.bin |   | [E:\] ▼ |  |  |
| Hash<br>None  Generate Copy                   | 1 | 2       |  |  |
| Read Only Allocated Partitions                |   |         |  |  |
| Progress 3                                    |   |         |  |  |
|                                               |   |         |  |  |
| Cancel Read Write Verify Only                 |   | Exit    |  |  |
|                                               |   |         |  |  |

Рисунок 6: Обновление прошивки в Win32DiskImager

### 5. Принципиальная схема модуля

Принципиальная схема модуля доступна по ссылке на нашем сайте:

http://www.inectra.ru/greenpill\_rev1.0\_schematics.pdf